① ログインして申込む(はじめての方もこちらから) をクリックする

| 意 <sup>学校法人</sup> ,<br>鹿児島 | <sup>川島学園</sup><br>島実業高等学校                   |       |  |
|----------------------------|----------------------------------------------|-------|--|
| 鹿児島実美                      | 業高等学校のイベント一覧                                 |       |  |
| 各イベントの内容<br>※ 「利用規約」を      | については、「詳細」ボタンよりご確認いた<br>こご確認いただいたのち、ご利用ください。 | だけます。 |  |
|                            | ログインして申込む<br>(はじめての方もこちらから)                  |       |  |
| オープンスク                     | ール申込み                                        |       |  |

② **はじめての方はこちら** をクリックする

| ■ <sup>学校法人</sup> 川島学園<br>● 鹿児島実業高等学校                                                                                                    |                                                                                                    |  |  |  |
|----------------------------------------------------------------------------------------------------|----------------------------------------------------------------------------------------------------|--|--|--|
| 鹿児島実業高等学校のイベント申込へようこそ                                                                                                    |                                                                                                    |  |  |  |
|                                                                                                    | 学校からのお知らせ                                                                                                    |  |  |  |
| 【はじめて手続きねる方へ】<br>• ユーザD (メールアドレス)をはじめて登録される方は、下のボタン<br>をクリックしてください。<br>• miraicompassサイトでmcID (共通ID) として登録された方は、ログ<br>インにおきみください                              | <ul> <li>①ユーザID(メールアドレス)、パスワードはインターネット出願の際に使用したものを入力してください。</li> <li>③初めての方は利用登録をお願いします。</li> <li>②同じユーザIDで2名以上ご登録される場合は、1人目のご登録後、画面右上:</li> <li>ニューの「受験生情報変更」より追加登録してください。</li> </ul> |  |  |  |
| ほじめての方はこちら                                                                                                    | システムに関するお知らせ                                                                                                    |  |  |  |
| 【ユーザID登録がお済みの方へ】                                                                                                    | 2024年05月24日: ■重要■サービス停止のお知らせ 6月25日(火)13<br>00~23:00(予定)                                                                                                    |  |  |  |
| <ul> <li>         ・登録済みのユーザID(メールアドレス)、パスワードを入力のうえ、<br/>「ログイン」をクリックしてください。         ・メールアドレンアドレンマ変更を希望される場合は、ログイン後、「メールアド<br/>レス変更」より変更してください。     </li> </ul> |                                                                                                    |  |  |  |

③ 登録したいメールアドレスを入力し、送信をクリックする

| <ul> <li>ユーザロとしてご利用いただくご目身の受信可能なメールアドレスを入力して、「送信」ボタンを押してください。</li> <li>オンロが溜を言したら、メールに記載された確認コードをそします、メールに記載された確認コードをその構成コードをその構成コードをその可能なメールアドレスを設定してください。</li> <li>登録いただいたメールアドレスに、学校からの無急議客、</li> <li>** 「利用規約」をご確認いただいたらち、ご利用ください。</li> <li>・ 「利用規約」をご確認いただいたらち、ご利用ください。</li> <li>・ ハンアドレスに、登録売了等の確認メール。</li> <li>・ ハンアドレスを設定してください。</li> <li>・ ハンアドレスを設定してください。</li> <li>・ ハンアドレスを認らたされます。</li> <li>・ パンパワード登録画面」にて</li> <li>・ ご目得のメールアドレスはURLが記載されておうた。</li> <li>・ ご目得のメールアドレスを記を確認くたさい。</li> <li>・ ご目得のメールアドレスを記を使きたきます。</li> <li>・ パンスワード登録画面」にて</li> <li>・ ご目得のメールアドレスを記をで確認くたさい。</li> <li>・ ご目得のメールアドレスを記を「@e-shiharai.net」から、</li> <li>・ パンスワード ②氏名 ③パスワード</li> <li>・ 登録してください。</li> <li>・ な登録してください。</li> <li>・ メールアドレス</li> <li>・ mal</li> </ul> | Step1 E-mail送信 | (ユーザ登録用確認コード送信)                                                                                                    |                                                                                                    |
|----------------------------------------------------------------------------------------------------|----------------|----------------------------------------------------------------------------------------------------|----------------------------------------------------------------------------------------------------|
|                                                                                                    |                | ユーザIDとしてご利用いただくご自身の受信可能なメールアド<br>い。<br>入力されたメールアドレス宛てにユーザ登録用の確認コードを<br>メールが届きましたら、メールに記載された確認コードを入<br>(確認コードの有効期間は20分です)<br>**登録いただいたメールアドレスに、学校からの緊急連絡な<br>**登録いただいたメールアドレスを公開する、または第三者<br>**「利用規約」をご確認いただいたのち、ご利用ください<br>< | レスを入力して、「送傷」 ボタンを押してくださ<br>まします<br>記載されている注意事項を読み、受信<br>可能なメールアドレスを設定してください。<br>メールでは確認コードが提示されます。<br>「パスワード登録画面」にて<br>①確認コード ②氏名 ③パスワード<br>を登録してください。 |

④ 登録したメールアドレスとパスワードを入力し、ログインする

| 臺 <sup>学校法人</sup> 川島学園<br>鹿児島実業7 | 』<br>高等学校                                                                                                    |       | イベントー覧 (マイページ)                                    | ログイン情報変更                               | 受験生情報変更            | 申込履歴<br>スーパ | ログアウト<br>ー ユーザ さん |
|----------------------------------|----------------------------------------------------------------------------------------------------|-------|---------------------------------------------------|----------------------------------------|--------------------|-------------|-------------------|
| イベント一覧(マイペーミ                     | ンンシュージン イベント詳細画に                                                                                                    | 面 イベン | ト参加者情報の入力 イベン                                     | ト申込内容の確認                               | イベント申込完了           | >           |                   |
| Step1 鹿児島実業                      | この時代である。 この時代である この時代である この時代での この時代である この時代である この時代での この時代での この時代代の この時代での この時代での この時代での この時代での この時代での この時代での この時代での この時代での この時代での この時代での この時代での この時代の この時代での この時代での この時代の この時代の この時代の この時代の この時代の この時代の この時代の | レトー覧( | (マイページ)                                           |                                        |                    |             |                   |
| 申込履歴・配信メールを                      | 確認する<br>込み                                                                                                    |       | 「詳細/申述<br>クリックして                                  | <b>と</b> 」のボタンを<br>申し込みをし <sup>−</sup> | てください。             |             |                   |
| イベント名                            | 日時                                                                                                    | 申込    | 受付期間                                              | 現要                                     | $\sim$ $\setminus$ | 受付          |                   |
|                                  |                                                                                                    |       |                                                   |                                        |                    |             |                   |
| 夏のオープンスクール 7/27<br>文理・普通科        | 7 2024/07/27(土)                                                                                                    | 要     | 2023/04/12 (水) 00:00<br>~<br>2024/07/10 (水) 23:59 |                                        |                    | tt+         | 詳細/申込             |

- ⑤ オープンスクールに参加する人数を選択する
- ⑥ オープンスクールの参加者情報を入力する
   ※必須とある項目は必ず入力するようにしてください。
   特にスクールバス利用や自家用車利用の項目は、「利用しない」ものにも忘れずに入力するようにしてください。
- ⑦ 申込内容・参加者情報を確認する
   ※内容の訂正を行う場合、戻るボタンを押して申込内容・参加者情報を訂正してください。
- ⑧オープンスクールの申込完了

※申込後に内容を確認する場合は、ログイン後のイベント一覧画面より確認できます。

※申込期間内であれば、ご自身で申込内容の変更やキャンセルの手続きが可能です。

申込後にキャンセルを行う場合には、対象のイベントを確認し、「キャンセル」ボタンをクリックしてください。

申込内容の変更を行う場合には、キャンセルを行ったうえで、再度申込を行ってください。

※申込期間を過ぎた場合は、新規の申込みはできません。

※申込期間を過ぎた場合の変更やキャンセルにつきましては、本校(099-286-1313)へ直接ご連絡ください。